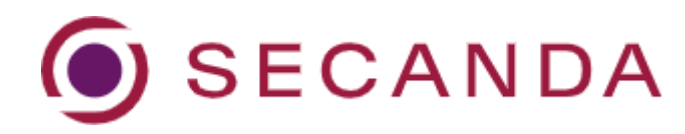

## Kurzanleitung Karteninhaber:in

## Einmalige Registrierung

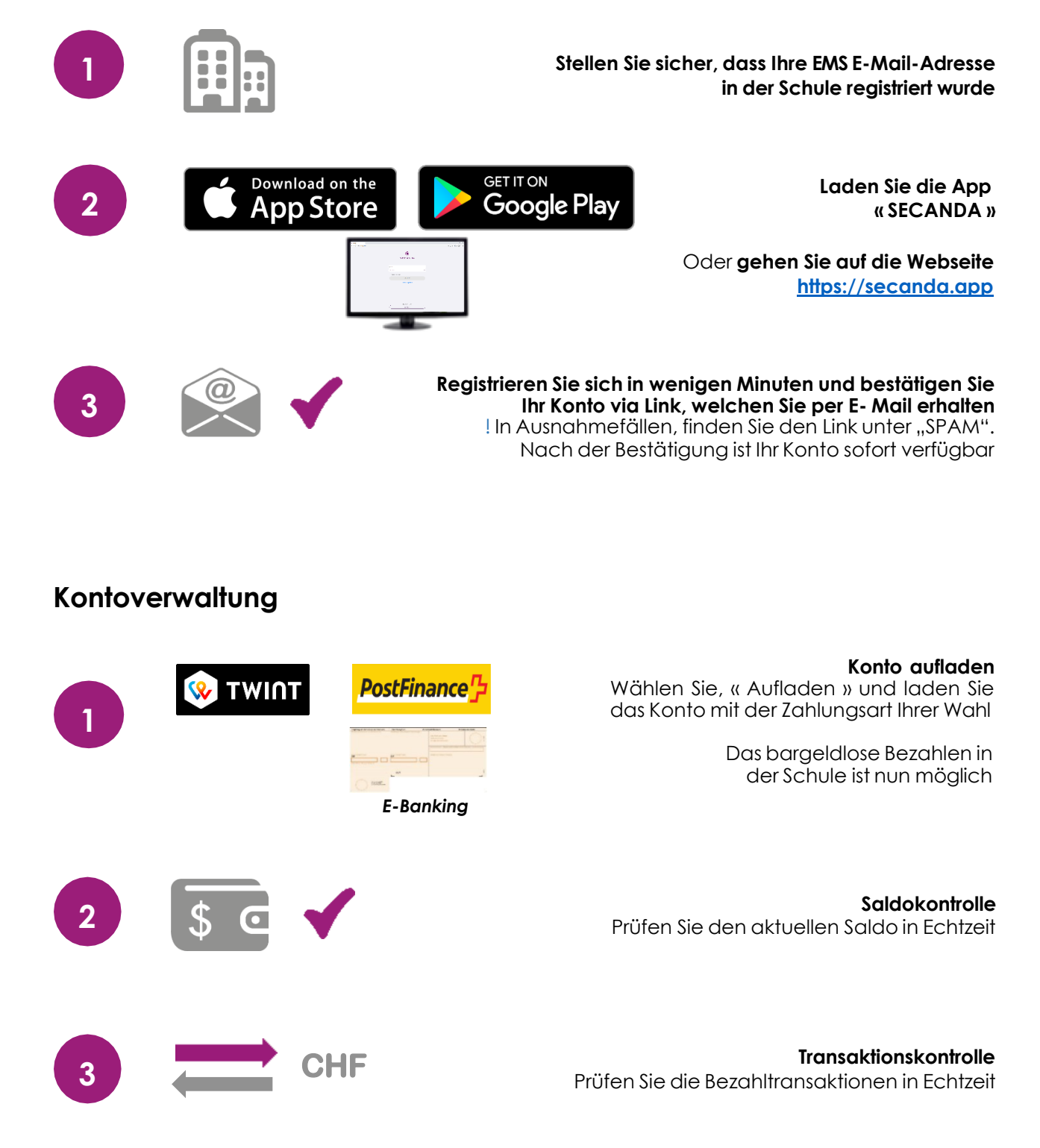

## SECANDA – Kurzanleitung